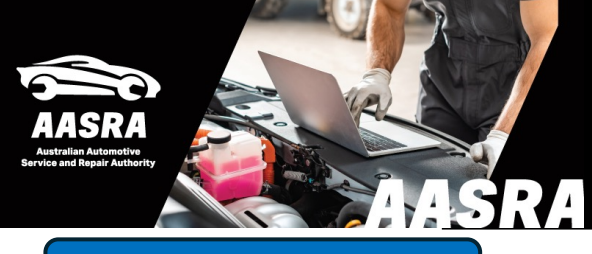

## **AUSTRALIAN AUTOMOTIVE SERVICE & REPAIR AUTHORITY**

| Hyundai - Genes                                                                                                    | sis                                                                                                    | 3. See Tour Guide TourGuide                                                                                                    | >                                                                                                    |
|----------------------------------------------------------------------------------------------------|----------------------------------------------------------------------------------------------------|----------------------------------------------------------------------------------------------------|----------------------------------------------------------------------------------------------------|
| <b>1. Login with AASRA</b><br>email & Password                                                                                                    | Please Log In     Select Language     English       AASRA Email :                                                                                                    | A. VIN Search     Manual                                                                                                    | Bulletin                                                                                                    |
| 1a. 2FA Authy<br>code<br>2. Purchase a Subscu<br>@ service.h<br>Purchase Credit<br>In order to gain full access to technical inform<br>meets your requirements.<br>@ \$ 18.50 for one Day<br>\$ 75.00 for one Week<br>\$ 200.00 for 36 Days<br>\$ 2000 for 365 Days<br>Order Cancel | 2FA         This account required multiple factor authentication, please enter the verification code sent to your AASRA authentication App in your phone.         Enter Code       Verify         ription         yundai-motor.com         nation, please choose the appropriate subscription that         TIP: If this purchase pop-up does | Workshop Manual<br>System Information, Engine Mechanical System, Engine Electrical Sys<br>Suspension System, Steering System, Restraints System, Brake Syste<br>Supplement Shop Manual<br>Contains all system modifications and changes/updates to any vehicle<br>Electrical Troubleshooting Manual<br>1. How to use the manual<br>2. Schematic Diagrams<br>3. Component Locations<br>4. Connector Configurations<br>5. Harness Layouts | <ul> <li>Shop Manual for Components &amp; Systems</li> <li>The Shop Manual for Components &amp; Systems contains:<br/>Manual Transmission - How to overhaul manual transmission<br/>Automatic Transmission - How to overhaul manual transmission<br/>Engines (based on engine code) and divided into<br/>Diesel: overhauling diesel engines<br/>Gasoline: Overhauling of gasoline engines<br/>Brakes System<br/>Airbags System</li> <li>Body Repair Manual         <ol> <li>General Information</li> <li>Body Construction</li> <li>Body Panel Repair Procedure</li> <li>Body Sealing Location</li> <li>Corrosion Protection</li> <li>Body Modification Tools</li> <li>Plastic Parts</li> </ol> </li> </ul> |
| <b>W</b> estpac                                                                                                    | appear refer to the AASRA Hyund<br>page:<br><u>GSW Payment Popup Message Inst</u>                                                                                                    | uction<br>Browser: Windows 7+, 1GB RAM, Interne<br>Full-Screen Mode (press F11 in Internet E                                                                                                    | t Explorer 9+, 1024x768 video resolution,<br>xplorer) is recommended for best viewing                                                                                                    |